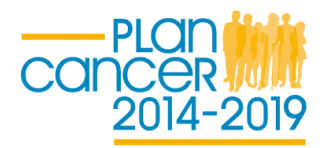

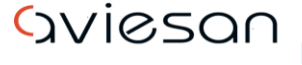

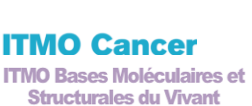

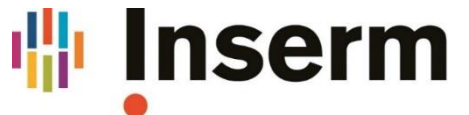

La science pour la santé \_\_\_\_\_ From science to health

## **APPEL A PROJETS 2019**

# Programme Fédérateur Aviesan (PFA) Vers une nouvelle carte subcellulaire de la cellule cancéreuse

### **Guide EVA3**

Le guide EVA3 vous permettra de vous inscrire et de soumettre votre dossier de candidature sur notre application EVA3.

Contact : <a href="mailto:plancancer.pfa@inserm.fr">plancancer.pfa@inserm.fr</a>

#### **Information sur le Plan Cancer**

Accédez à notre site EVA, https://sp2013.inserm.fr/sites/eva

Cliquez sur Appel à Projets → Plan Cancer : Vous accéderez à la page d'accueil de Plan Cancer avec des informations sur les différents appels à projets du Plan Cancer.

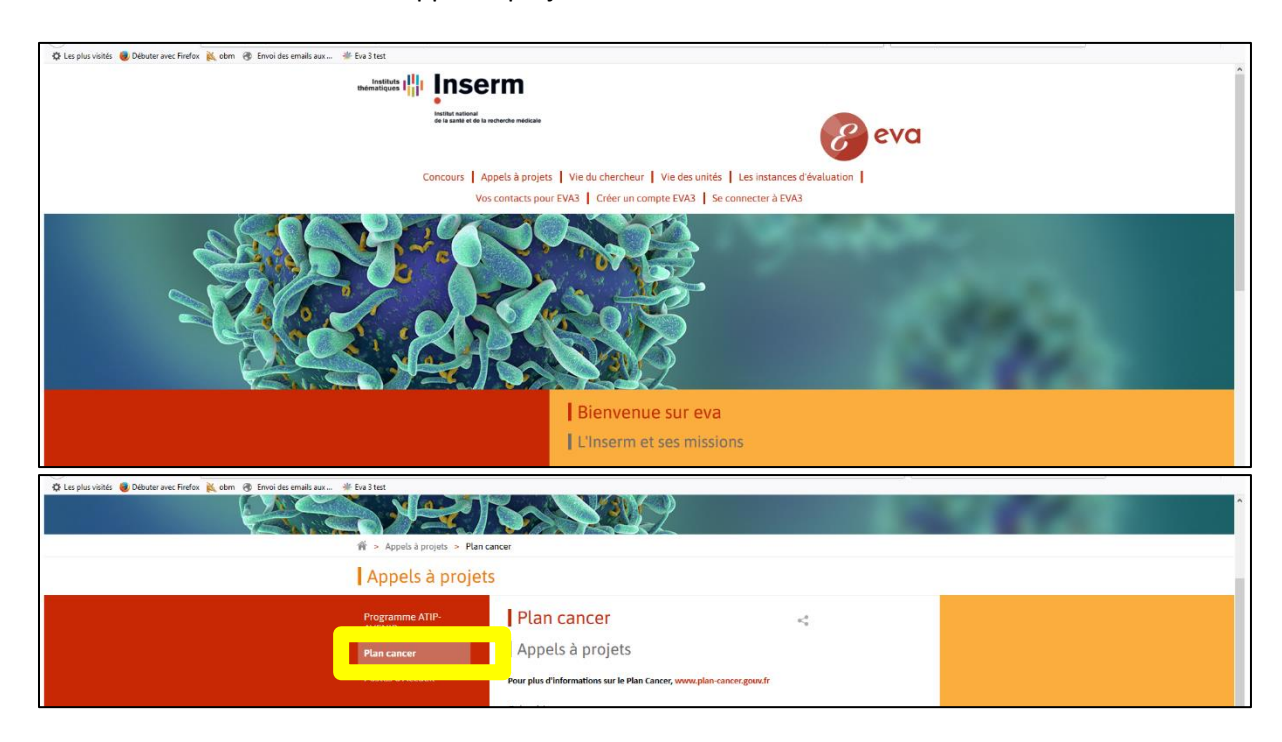

Cliquer sur l'onglet PFA (Programme Fédérateur Aviesan). Vous pouvez télécharger ici le texte de l'appel à projets le guide pour EVA3 (en anglais et en français) et les trames des documents: lettre d'intention et pour le version court de CV.

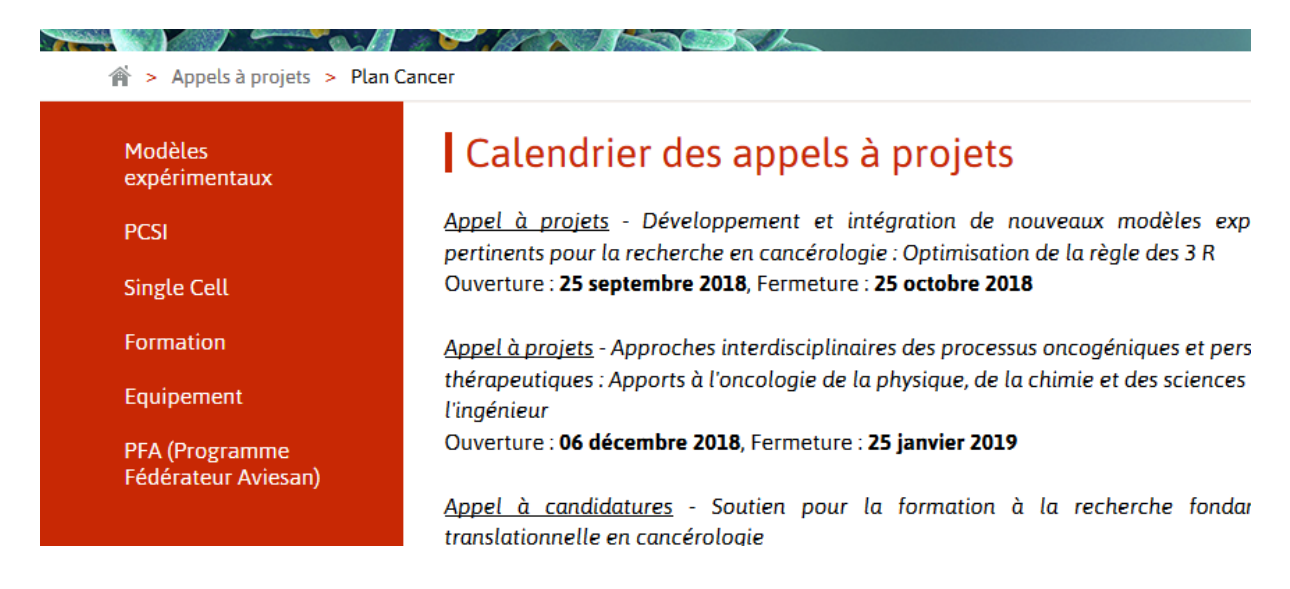

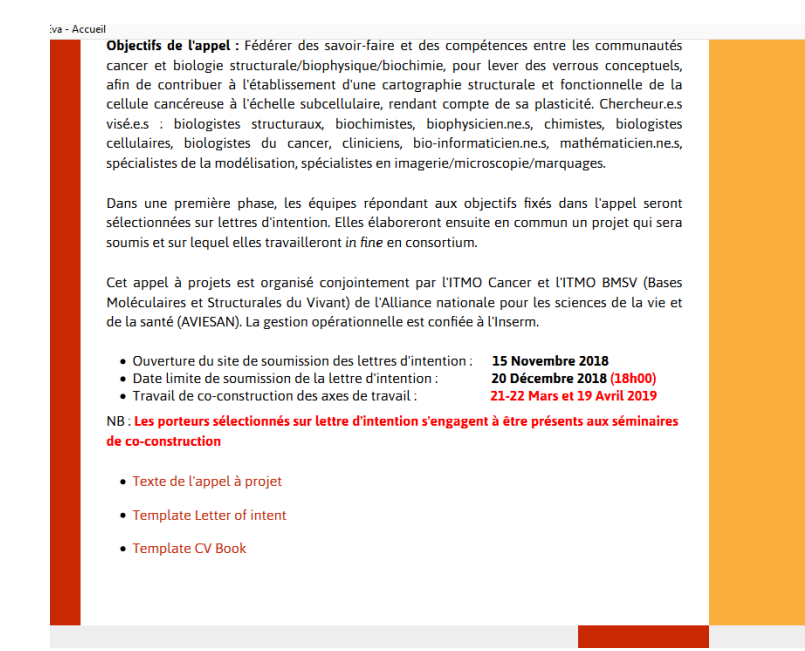

Vous trouverez également les instructions pour créer un compte dans le document "Créer un compte"

#### Accès à l'application et inscription

Pour vous inscrire :

|                                                                           | erm                                                                                                    |  |  |  |  |  |  |
|---------------------------------------------------------------------------|----------------------------------------------------------------------------------------------------|--|--|--|--|--|--|
| Souther automation<br>of the souther of the                               |                                                                                                    |  |  |  |  |  |  |
| Concours   Appels à projets   210 - 5 - 6 - 6 - 6 - 6 - 6 - 6 - 6 - 6 - 6 |                                                                                                    |  |  |  |  |  |  |
|                                                                           |                                                                                                    |  |  |  |  |  |  |
| Appels à projet                                                           | ts                                                                                                    |  |  |  |  |  |  |
| Programme ATIP-<br>AVENIR<br>Plan cancer<br>Postes d'Accueil              | Plan cancer        Appels à projets        Pour plus d'informations sur le Plan Cancer, www.plan-cancer.goox.fr:        Calendrier :        Appel à projets : ARN non codants en cancérologie, du fondamental au translationnel        Ouverture : 25 septembre 2017, Fermeture : 25 octobre 2017 |  |  |  |  |  |  |

Accédez à notre site EVA, https://sp2013.inserm.fr/sites/eva/appels-a-projets/Pages/Plancancer.aspx

Cliquez sur "Créer un compte EVA3" → Vous allez être redirigé vers l'application pour vous inscrire :

Les candidats INSERM peuvent accéder directement avec leur nom utilisateur et le mot de passe de leur e-mail INSERM.

Vous pouvez vous inscrire avec votre nom, prénom, adresse mail et mot de passe. Cette adresse email ne peut plus être modifiée. N'oublier pas de cliquer sur VALIDATION. Un email sera envoyé à votre adresse mail pour activer votre compte EVA.

|                        | Nouvel utilisateur                                                                       | <b>■</b> #K                                       |                       |  |  |
|------------------------|------------------------------------------------------------------------------------------|---------------------------------------------------|-----------------------|--|--|
|                        | Nom                                                                                      | Prénom                                            |                       |  |  |
|                        | Langue de préférence                                                                     |                                                   |                       |  |  |
|                        |                                                                                          |                                                   |                       |  |  |
|                        | Email                                                                                    | Confirmer l'email                                 |                       |  |  |
|                        | Pour l'email, seuls les caractères minuscules<br>majuscule sera enregistré en minuscule. | seront pris en compte. Tout caractère             |                       |  |  |
|                        | Mot de passe                                                                             | Confirmer le mot de passe                         |                       |  |  |
|                        | Connexion                                                                                | Retourner au menu d'identification VALIDATION     |                       |  |  |
|                        | Adresse email de connexion                                                               |                                                   |                       |  |  |
|                        |                                                                                          |                                                   |                       |  |  |
| email a été envoyé à v | otre adresse électronique. Il comporte                                                   | un lien sur lequel il convient de cliquer afin d' | activer votre compte. |  |  |
|                        |                                                                                          |                                                   | O                     |  |  |
|                        |                                                                                          |                                                   |                       |  |  |
|                        |                                                                                          | CONNEXION                                         |                       |  |  |

Cliquez sur le lien pour activer le compte et inscrivez-vous avec l'adresse mail et le mot de passe que vous avez utilisés pour créer votre compte. Vous accédez alors à votre espace personnel.

| Connexion                             |           |
|---------------------------------------|-----------|
| Adresse email de connexion            |           |
| Mot de passe                          |           |
|                                       | ۲         |
| Se rappeler mes identifiants          |           |
| Vous avez oublié votre mot de passe ? |           |
| Vous n'avez pas de compte ?           |           |
|                                       | CONNEXION |

#### Votre dossier de candidature

Choisissez la tuile "Plan Cancer 2018" et cliquez sur "Accès à la session". Pour accéder à l'appel d'offres *Modèles Expérimentaux*, cliquez sur "S'inscrire".

| 🚸 Inserm 🛛 😢               | eva                   |                                   |                                                     |                                                                                                    |
|----------------------------|-----------------------|-----------------------------------|-----------------------------------------------------|----------------------------------------------------------------------------------------------------|
|                            | ACCUEIL               |                                   |                                                     | MON CV                                                                                                    |
| ٩                          | Rechercher            |                                   | Processus en     Processus     cours     Aff     fr | icher uniguement les<br>cressus rite concernant                                                                                                    |
|                            | ACCÉS AU PROCESSUS >  | ACCÊS À LA SESSION>               |                                                     | •                                                                                                    |
| AAP TABAC 2018<br>Candidat | HBM4EU-WP3 CALLS      | CONCOURS 2018 - DR2<br>& Candidat | IMPRIMER MON CV                                     |                                                                                                    |
| ACCÈS AU PROCESSUS >       | ACCÉS À LA SESSION >  | ACCÊS AU PROCESSUS >              | SINSCRIRE >                                         | Bienvenue sur l'application EVA3<br>av Pour accéder aux informations détaillées des programmes, consultez<br>lo eite EVA3.                                                                            |
| PROGRAMME<br>TRANSVERSAL   | POSTES D'ACCUEIL 2018 | PROMOTION  Chercheur [Inserm]     | ACTIVITÉ                                            | ⇒ Les chercheurs salariés de l'Inserm doivent s'authentifier sur<br>l'application avec leur adresse "Inserm" (prenom.nom@inserm.fr) et leur<br>mot de passe de messagerie (utilisé aussi dans Sirène) |
|                            |                       |                                   |                                                     | →INSERM employees may access through their INSERM mail login<br>and password. (firstname.name@inserm.fr)                                                                                              |
|                            |                       |                                   |                                                     | Actualité/News                                                                                                    |
| ACCÈS À LA SESSION >       |                       | ACCÊS À LA SESSION >              | ACCÈS À LA SESSION >                                | ⇒ Les campagnes d'inscription des programmes "Activité", "Promotion"<br>et "PEDR" édition 2018 se sont terminées lundi 23 Juillet 2018 a 17h.                                                         |
| STRUCTURE                  | PLAN CANCER 2018      |                                   |                                                     |                                                                                                    |
|                            |                       |                                   |                                                     |                                                                                                    |
|                            | ACCES A LA SESSION >  |                                   |                                                     |                                                                                                    |

|                         | ACCUEIL                                   |                      | MON CV                                                                                                    |                                                                                                    |  |  |  |
|-------------------------|-------------------------------------------|----------------------|----------------------------------------------------------------------------------------------------|----------------------------------------------------------------------------------------------------|--|--|--|
| ٩                       | Rechercher                                |                      | Processus en     Processus     Cours     Aff     Processus     Processus     Proc | Icher uniquement les<br>coesus me concernant                                                                                                    |  |  |  |
| Plan Cancer<br>∢ Retour |                                           |                      |                                                                                                    |                                                                                                    |  |  |  |
| PHYSIQUE CANCER 2018    | EQUIPEMENT EN<br>CANCÉROLOGIE 2018        | SINGLE CELL 2018     | MODÈLES EXPÉRIMENTAUX<br>2018                                                                                                    | Bienvenue sur l'application EVA3                                                                                                    |  |  |  |
| O Inscription close     | Gestionnaire DESP     O Inscription close | Inscription close    | Gestionnaire [DESP]     Oinscription close                                                                                                    | ⇒ Pour accéder aux informations détaillées des programmes, consultez<br>le site EVA3.                                                                                                    |  |  |  |
|                         | ACCÊS AU PROCESSUS >                      | ACCÊS AU PROCESSUS > | ACCÊS AU PROCESSUS >                                                                                                    | ⇒ Les chercheurs rémunérés par l'Inserm doivent s'authentifier sur<br>l'application avec leur adresse "Inserm" (prenom.nom@inserm.fr) et l<br>mot de passe de messagerie (utilisé aussi dans Siréne) |  |  |  |
| PROGRAMME FÉDÉRATEUR    | PCSI 2019                                 |                      |                                                                                                    | → INSERM employees may access through their INSERM mail logit<br>and password. (firstname.name@inserm.fr)                                                                                            |  |  |  |
| AVIESAN                 | A Gestionnaire [DESP]                     |                      |                                                                                                    | Actualité/News                                                                                                    |  |  |  |
| Gestionnaire métier     |                                           |                      |                                                                                                    | → La campagne d'inscription du programme "Unités de Services" éd<br>2018 ouvre le 17 septembre 2018 et fermera le 17 décembre 2018 in                                                                |  |  |  |
|                         |                                           |                      |                                                                                                    | ⇒ La campagne d'inscription du programme "ATIP-AVENIR" édition<br>2019 ouvre le 15 octobre 2018 et fermera le 15 novembre 2018 inclu-                                                                |  |  |  |

Vous arrivez à la fiche d'accueil du processus qui vous décrit les documents nécessaires pour le dossier de candidature.

Votre dossier de candidature est constitué du **lettre d'intention, le CV long en format pdf, le CV court et des formulaires en ligne** (ces derniers étant indiqués sur la gauche dans la bande orange). Vous pouvez **télécharger les modèles pour le lettre d'intention et le CV court** à la page d'accueil.

| _      |      | _                          | Accueil >Programme Fédérateur AV/ESA1 >Liste des candidatures > Numrier108 CA/IDIA/108 |
|--------|------|----------------------------|----------------------------------------------------------------------------------------|
|        | =    | Numero108 CANDIDAT108      | Administrative information                                                             |
|        |      |                            | Personal data of the project coordinator                                               |
|        |      | Suivi du dossier 🔺         | Last name of the project coordinator                                                   |
|        | â    | Welcome 👻                  | CANDIDATIOS                                                                            |
| NCER   | MMR  | Administrative information | First name of the project coordinator                                                  |
| ₹<br>S | ŝõŝ  | Attached Documents         | Numéro108                                                                              |
| Å      | e Pi | Evaluation Form            | Gender                                                                                 |
| _      |      |                            | F                                                                                      |

Cliquez sur chaque fiche et remplissez les informations requises. Lorsqu'une fiche est complétée, une encoche verte est visible à côté du nom de la fiche ; à l'inverse, si, une fiche n'est pas complètement remplie, la fiche est indiquée avec le symbole attention en rouge.

Vous pouvez modifier la langue de l'application EVA3 (ou vous déconnecter) en cliquant sur le bouton en haut à droite.

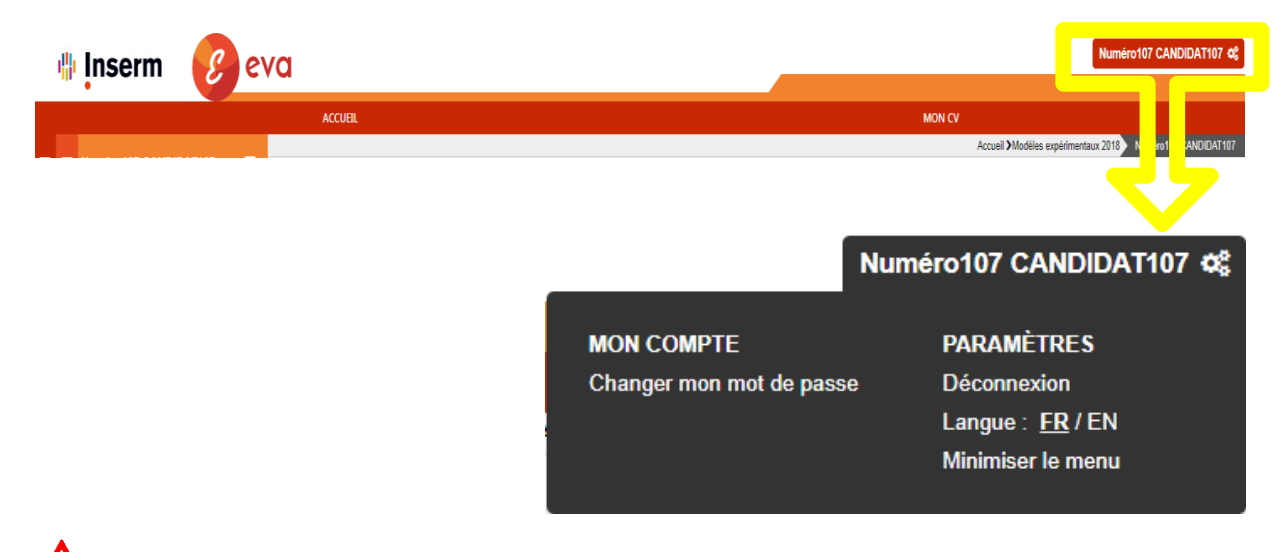

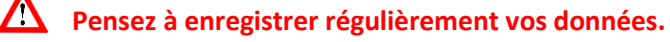

#### Validation de votre dossier

Une fois le dossier complet et prêt à être soumis, cliquez sur **"Valider et transmettre le dossier / Validate and submit my application". Vous allez recevoir un mail de confirmation de soumission. Si vous ne recevez pas ce mail, contactez les fonctionnels EVA à** <u>eva@inserm.fr</u>. Une fois soumis, vous pouvez toujours modifier votre dossier jusqu'à la date de fermeture de l'AAP. Chaque modification doit être suivie d'une nouvelle validation du dossier, sans cela, votre candidature ne sera pas prise en compte.

| ACCUEIL |           |                                        |                                  | MON CV |                                                           |
|---------|-----------|----------------------------------------|----------------------------------|--------|-----------------------------------------------------------|
|         | (         |                                        |                                  |        | Accueil >Modèles expérimentaux 2018 Numéro107 CANDIDAT107 |
| E       | 🖹 ENREGIS | ER 🛛 VALIDER ET TRANSMETTRE LE DOSSIER | ABANDONNER 🖶 IMPRIMER LE DOSSIER |        |                                                           |

A tout moment, vous pouvez décider d'abandonner votre candidature en cliquant sur le bouton Abandonner (à côté du bouton Valider).

| ACCUEIL |                     |   |             | MON CV                      |      |            |   |                                                          |
|---------|---------------------|---|-------------|-----------------------------|------|------------|---|----------------------------------------------------------|
|         |                     |   |             |                             |      |            |   | Accueil >Modèles expérimentaux 2018 Numéro107 CANDIDAT10 |
|         | méro107 CANDIDAT107 | = | ENREGISTRER | VALIDER ET TRANSMETTRE LE D | SIER | ABANDONNER | Ð |                                                          |
|         |                     |   |             |                             |      |            |   |                                                          |

Un mail de confirmation sera envoyé après les actions suivantes : soumission / abandon / modification. Si vous ne recevez pas contactez les fonctionnels EVA à <u>eva@inserm.fr</u>